# 附件: SRM 系统操作手册

# 一、供应商人库

## (一) 供应商注册

打开系统门户(<u>https://wlnx.going-link.com/</u>),点击供应商注册,进行企业注册。

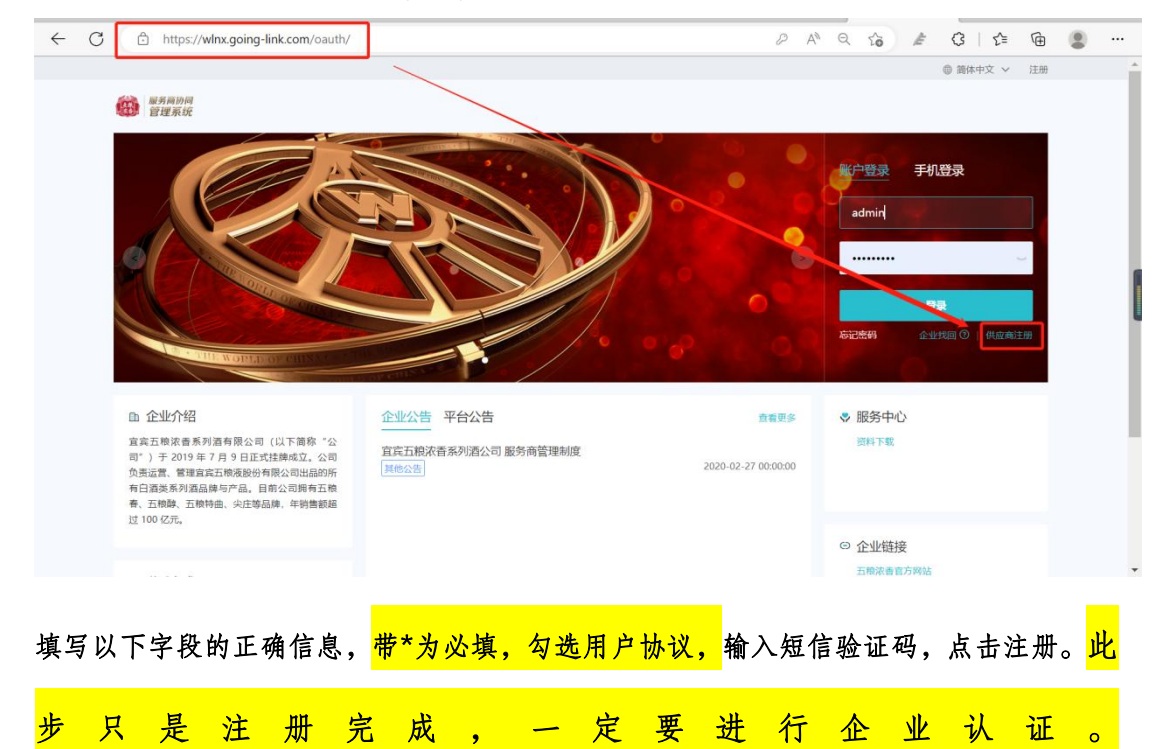

|                      |                                          | ● 简体中文 >   登录 │ 注册 |
|----------------------|------------------------------------------|--------------------|
| <b>邮务局协同</b><br>管理系统 |                                          |                    |
|                      | 供应商注册                                    |                    |
| * 企业名称               | 五枪浓重测试供应商                                | 企业我回③              |
| * 用户名称               | 供应商A                                     |                    |
| * 登录密码               |                                          |                    |
| * 确认密码               |                                          |                    |
| * 注册国家/地区            | 中国大陆                                     |                    |
| * 手机号码               | 注册品篇率/地区偏易无法修改<br>中国大陆 +86 ~ 17887669087 |                    |
| * 邮箱                 | 1537255610@qq.com                        |                    |
| * 验证码                | 请输入验证码 获取通信给证码                           |                    |
|                      | 2 我已阅读并同意《SRM用户协议》和《隐私政策声明》              |                    |
|                      | 注册                                       |                    |

(二) 企业认证

进入企业认证-企业认证-企业认证,选择是境内企业或者境外企业

| 🧾 甄云科技   | E                         |      |                                                         | SRM门户   🔮 简体中3                                                                                                    | C Y SRM平台 Y 单 🅠 供应商A Y     |
|----------|---------------------------|------|---------------------------------------------------------|----------------------------------------------------------------------------------------------------|----------------------------|
| Q 菜单档案   | 合 工作台 企业认证 ×              |      |                                                         |                                                                                                    |                            |
| ● 企业认证 → | êwiji 🔸                   | 企业认证 |                                                         |                                                                                                    |                            |
|          |                           |      |                                                         | 1) <b>证</b><br>户信息,以使于进行对 <u>企业信息的校验。</u>                                                                                                    |                            |
|          |                           |      |                                                         | Statement and a state of the                                                                                                    | 11472000-004000A-202307-0- |
|          |                           |      |                                                         | 1000                                                                                                    |                            |
|          |                           |      |                                                         | <b>搶外机构</b><br>含港東台企业,操作企业可以手工乘入相<br>关信息,上传台法经营证书。                                                                                                    |                            |
|          |                           |      |                                                         | and the second distance of the second distance of the second distanc |                            |
| 10       | =                         |      |                                                         | SRM门户丨● 箭体中文、                                                                                                    | SRM平台 > 🌨 🍙 供版商A >         |
| Q READER | △ 工作台 企业认证×               |      |                                                         |                                                                                                    |                            |
| ◎ 企业以证 ► | 供应商认证                     |      |                                                         |                                                                                                    |                            |
|          | NATION AND ADDITION       |      | 供应商;                                                    | LIE<br>BPARM, LARFFILITZAG-UHRMONSka.                                                                                                    |                            |
|          | AVALUED INCOME. 2012/17/9 |      | SATTING BURNER BUTTIN                                   | TATZONG SAMONA-WATT                                                                                                    |                            |
|          | 11472002-00000A-0072/178  |      | <b>T</b>                                                | 1 B                                                                                                    |                            |
|          | UNITED DURA SECTO         |      | 境内机构<br>不含港澳台企业、境内企业可以上传营业<br>执用、并通过OCRUP的快递录入相关信<br>意。 | <b>境外机构</b><br>含港演台企业,場外企业可以手工學入相<br>关德島、上传合法经营证书。                                                                                                    |                            |
|          | VATION DISTANCES          |      |                                                         |                                                                                                    |                            |
|          |                           |      |                                                         |                                                                                                    |                            |

随即上传营业执照,,可选择自动识别或手工录入

| 100 至 100 至 100 © 100 © | Ē                           |                                                                | SRM(门户   @ 简体中文 >                                  | SRM平台 Y 单 🕡 供应商A Y |
|----------------------------------------------------------------------------------------------------|-----------------------------|----------------------------------------------------------------|----------------------------------------------------|--------------------|
| 0 菜单皮友                                                                                                    | 命 工作台 企业队证 ×                |                                                                |                                                    |                    |
| ▲ 企业认证 →                                                                                                    | 供应商认证                       | 上传营业执照                                                         | ×                                                  |                    |
|                                                                                                    | - 1 MITTON PATRONA POSTALIA |                                                                | 7:9:<br>                                           |                    |
|                                                                                                    | NATION AND ALL OF THE       |                                                                |                                                    | THE THE REPORT OF  |
|                                                                                                    | Watana malaka malatika      | 4096v4096, 相致thPNG, JPG, JPEG, BMP的重用<br>取用                    | FIRA minister                                      |                    |
|                                                                                                    | . 1107005-00000-0002/105    | <b>境内机构</b><br>不会港集台企业,现内企业可以上传营业<br>执照,并通过OCRF3期快递最入相关信<br>思。 | <b>境外机构</b><br>含港澳台企业,操外企业可以手工员入相<br>关信息、上传合法经营证书。 |                    |
|                                                                                                    | Vermin males may re-        |                                                                |                                                    |                    |

第一步,需填写基础登记信息,若填写信息错误系统会提示红色框,白色底则为正确值,<mark>带\*号</mark> <mark>则为必填项</mark>,填写完毕后点击【保存】,进入下一步

| 🥂 甄云科技 | Ξ                                    |                                                                                                    | SRM门户   💩 简体中文 | ✓ SRM平台 ✓ 単 (○) 供証商A ✓     |
|--------|--------------------------------------|----------------------------------------------------------------------------------------------------|----------------|----------------------------|
|        | 命 工作台 企业认证 ×                         |                                                                                                    |                |                            |
| ▲ 企业认证 | ▶ ← 供应商认证                            |                                                                                                    |                | 8 保存 → 下一歩                 |
|        | 登记信息<br>在国家工商行政管理总局登记过的企业。可上         | - 传营业执照并通过OCR归别快速受入信息。                                                                                                    |                |                            |
|        | 企业本特·<br>五线水量形成供加度                   | ● 「希-比会保用代料・<br>费能入有效的强。                                                                                                    | 示例:            | 11472040-#ASTRA 2022/7/6   |
|        | 组织机均代码<br>机构类型。                      | 75白氏焼荷<br>全型地理・<br>                                                                                                    |                | 1012/776                   |
|        | 上间1993年<br>時限人結果。<br>一般時税人           | 田田正立     田田正立     田田正     田田正     田田     田田     田田     田田     田     田 |                | 11472000-0000              |
|        | 重市地址。<br>北京市)海淀区 三环以内<br>洋田地址。<br>商城 | ·                                                                                                    |                | 11472080 distanti 2022/775 |
|        | 法部代表入/改重人・<br>教派                     | (注册)法本(万) + 1.000                                                                                                    |                |                            |
|        | 注册设本历神 •<br>總太利襄元                    | 成立日期 ·<br>2019-01-16 回                                                                                                    |                | Alat mark                  |
|        | 電业期限<br>電业期限                         | □ ✓ 长期                                                                                                    |                | 100 Martin A 2017/7/5      |
|        | 经营范围                                 |                                                                                                    |                | () a reason                |

第二步,填写次要信息,带\*号为必填,填写完毕后,点击预览,无误后点击提交

|     | @ 工作台 _ 企业从证 ×                                                          |                                       |               |                                                  |
|-----|-------------------------------------------------------------------------|---------------------------------------|---------------|--------------------------------------------------|
| LVE | ▶ ← 供应商认证                                                               |                                       |               | B (### ← ±−# → 1                                 |
|     | ✓ 主要信息                                                                  |                                       | - () xean -   | (6) YAY                                          |
|     | <b>业务信息</b><br>业务信息                                                     | RMNTMRUNKE, GTEFLLINGEL, QUOR.        |               |                                                  |
|     | 1944.<br>NEMA O<br>CORRECTOR BORNERADO (N<br>B)<br>JORS I ANCASABANES O | v kan 0 v<br>RN<br>150A.<br>xuRA 0 v  | 十<br>上市公司logo |                                                  |
|     | EM Q                                                                    | · · · · · · · · · · · · · · · · · · · |               |                                                  |
|     | SHEWR                                                                   |                                       |               | ▶ 成分(0,0)<br>私本人<br>1532<br>- 167(7)(18)<br>开展内容 |
|     | 联系人 由王子由与一出社主人                                                          |                                       |               | 附务信息<br>附件信息                                     |

第三步,提交完毕之后,系统提示"您已提交认证申请,请耐心等待审批",当前状态为 "审批中",等待系统认证审核,审核为实时审核,一般十分钟内可反馈审核结果(如资 料填写错误,系统将自动退回,修改后重新提交)。平台审核通过后即可成为采购方的合 作伙伴,随即可参加有效期内项目的报名。

特别注意: 注册后请时刻关注审核进度, 如未通过, 请及时联系系统客服: 400-116-0808 或系统管理人员陈女士: 19808291027。

| 🔛 甄云科技     | Ē                                                                                                    |                   | SRM门户 │ ● 简体中文 >                                      | SRM平台 Y 🜲 🌔 供应商A Y           |
|------------|----------------------------------------------------------------------------------------------------|-------------------|-------------------------------------------------------|------------------------------|
| ○ 高単接着     | ▲ 工作台 企业认证×                                                                                                    |                   |                                                       |                              |
| а финате 🔸 | That more standing, was in the                                                                                 |                   |                                                       |                              |
|            | Transmission and the second of the                                                                             |                   |                                                       |                              |
|            | CALIFORD DISTRICT DISTRICT                                                                                     |                   | 您已提交认证申请,请耐心等待审批                                      | VALUE AND ADDRESS OF TAXABLE |
|            | termetermeter                                                                                                  |                   | 企业 田鄉水會測试用品牌<br>建全时间。2022-07-06 14-45:36<br>加級IKO 車用中 |                              |
|            | PARTICIPAL DESIGNATION                                                                                         | The second second | ARENA HER                                             |                              |
|            | VALUE AND ADDRESS ADDRESS ADDRESS ADDRESS ADDRESS ADDRESS ADDRESS ADDRESS ADDRESS ADDRESS ADDRESS ADDRESS ADDR |                   |                                                       |                              |

# 二、供应商报名

#### (一) 切换租户

登陆地址: <u>https://winx.going-link.com/</u>

登陆方式:账户+密码/手机号+验证码

进入 SRM 平台后, 首先需保证租户是对应的客户公司: 四川五粮液浓香酒有限

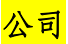

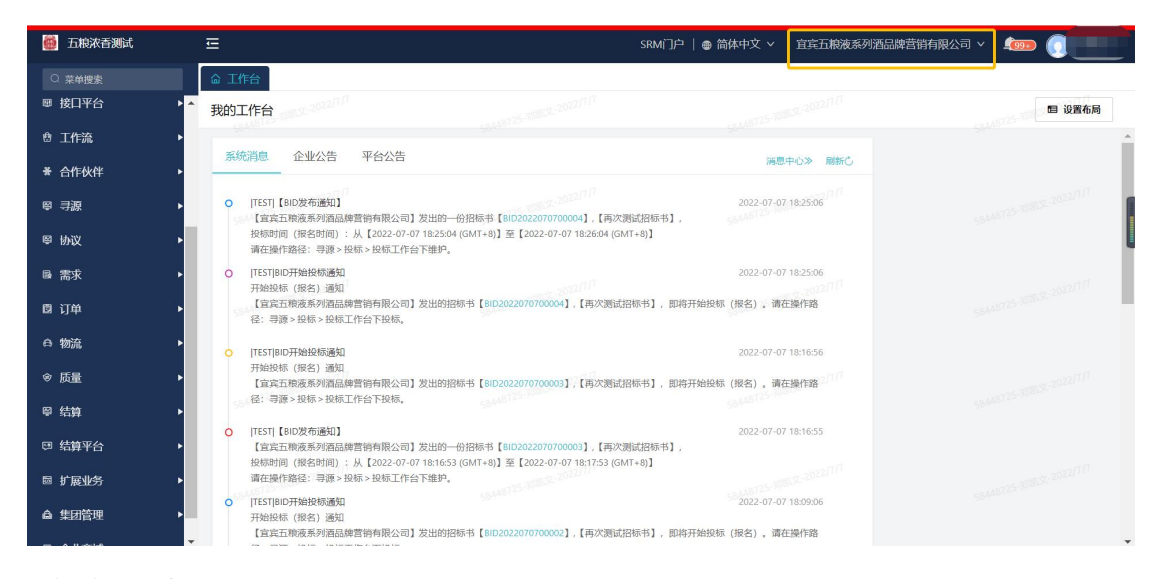

## (二) 供应商报名

## <mark>莱单途径:寻源-投标-投标工作台</mark>

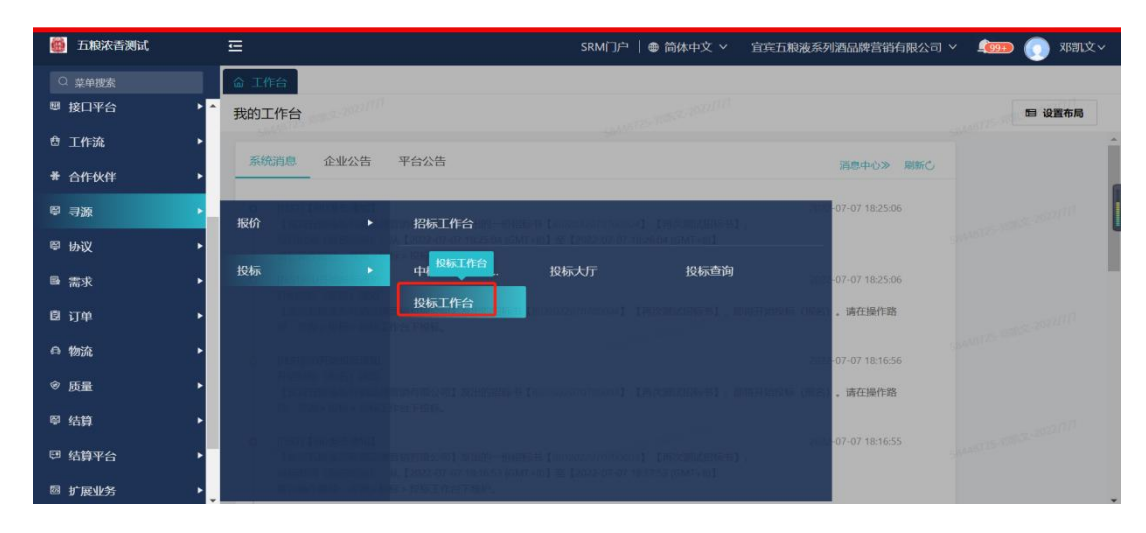

投标工作台分为邀请我的和公开招标,未参与代表供应商还未点击【选择标段】,点击【查 看】--【选择标段】,查看邀标函和标段信息

| 🎒 五粮浓香测试     | Ē           |                         |                  | \$    | SRM门户   🖷 简体中文 🗸 👔 | 1 宾五粮液系列酒品 | 調査領有限公司 🗸 🧃         | 🚥 🕕 邓凯文~       |
|--------------|-------------|-------------------------|------------------|-------|--------------------|------------|---------------------|----------------|
|              | 命 工作台 投标工   | 作台×                     |                  |       |                    |            |                     |                |
| an suscere   | 4 投标工作台     |                         |                  |       |                    |            |                     |                |
| 18 消息管理      | SUL OTZ- NO |                         |                  |       |                    |            |                     |                |
| □3 文件管理      | ▶ 未参与 8 进行  | 中 27 姬 已結束              | 全部               |       |                    |            |                     |                |
| ■ 接口平台       |             | 2011年<br>第二章 11月<br>11月 | ≂ 默认筛选 ~         | € \$  |                    |            |                     |                |
| <b>₫ 工作流</b> | ▶ 寻源方式 > 名  | 沪 >   状态 >              | + 筛选 ~           |       |                    |            |                     |                |
| * 合作伙伴       | ▶ 一邀请我的     |                         |                  |       |                    |            |                     |                |
| ₽ 寻源         | ・ 状态        | 操作                      | BID单号            | 招标书标题 | 客户                 |            | 投标开始时间              | 投标截止Ⅰ ⊙        |
| ፼ 协议         | •           |                         |                  | 8     | 暂无救援               |            |                     |                |
| <b>周 李</b> 章 | · · · · · · |                         |                  |       |                    |            |                     | +              |
| Car mark     |             | 22/11                   |                  |       | 每页行数: 5            | ¥ 1-0/0    | I< < > >I           | 跳转至: 1 页       |
| ◎ 订单         | - 公开招标      |                         |                  |       |                    |            |                     |                |
| ⊖ 物流         | ▶ ¥&        | 操作                      | BID单号            | 招标书标题 | 客户                 |            | 投标开始时间              | 投标截止 ⊙         |
| ⊘ 质量         | ▶ 未参与       | 査査                      | BID2022070600001 | 测试    | 宣宾五粮液系列酒品          | 關釋蒼朔有限公司   | 2022-07-06 15:18:33 | 2022-07-09 15: |
| ◎ 结算         | ▶ 未参与       | 查看                      | BID2022070400009 | 测试    | 宣宾五粮液系列酒品          | 品牌言稍有限公司   | 2022-07-04 15:44:37 | 2022-07-08 15: |
| 回 结算平台       | ▶ ▼ 未参与     | 查看                      | BID2022070400008 | 测试    | 宣宾五粮液系列酒品          | 副總营销有限公司   | 2022-07-04 15:24:22 | 2022-07-08 15: |

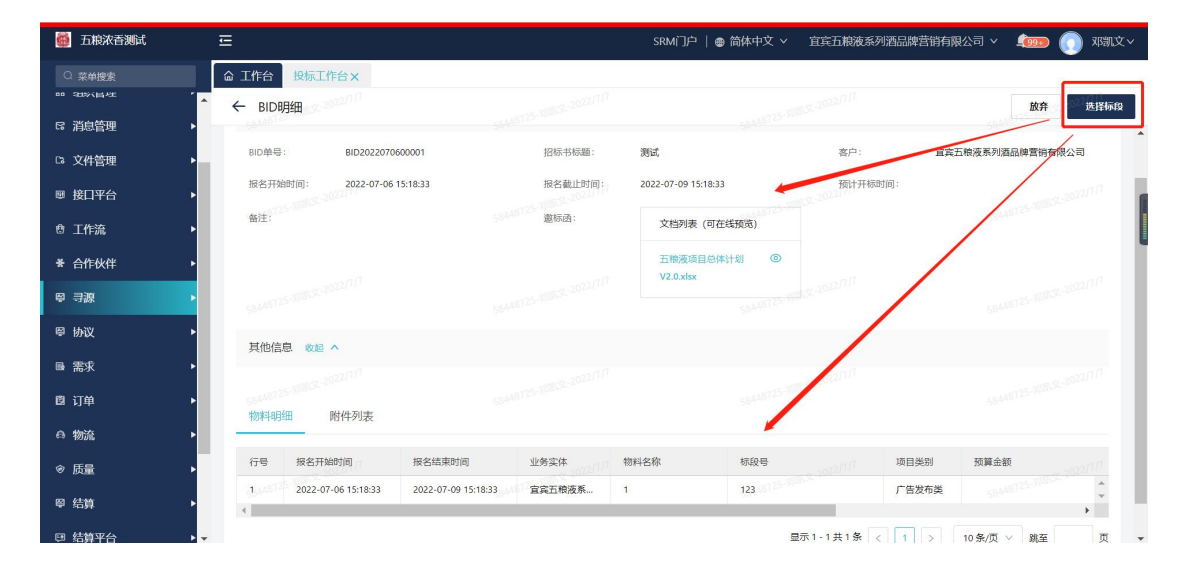

供应商进入报名界面后,根据实际情况选择参与标段,参与点击【是】,不参加则点 击【否】,每个标段行点击完毕后方可点击【报名】按钮,如果有一行或多行未点击,

| 五粮浓香测试                                                                                                    | E                                                                                                    |                                      |                                                                                  |                              | SRMj]/⊐                                                                                                    | ● 简体中文 > 〕                                | 官宾五粮液                                                                                                    | 系列酒品牌营销                                                                                                    | 销限公司 >                                                                                                    | - <b>(</b>     | 浙江小泰科社                                                                                                    | 支有限               |
|----------------------------------------------------------------------------------------------------|----------------------------------------------------------------------------------------------------|--------------------------------------|----------------------------------------------------------------------------------|------------------------------|----------------------------------------------------------------------------------------------------|-------------------------------------------|----------------------------------------------------------------------------------------------------|----------------------------------------------------------------------------------------------------|----------------------------------------------------------------------------------------------------|----------------|----------------------------------------------------------------------------------------------------|-------------------|
|                                                                                                    | 命 工作台                                                                                                    | 投标工                                  | C作台× 投标详惯                                                                        | ∜×                           |                                                                                                    |                                           |                                                                                                    |                                                                                                    |                                                                                                    |                |                                                                                                    |                   |
| 点位管理                                                                                                    | ▶ ← 供                                                                                                    | 立商投标                                 |                                                                                  |                              |                                                                                                    |                                           | 1                                                                                                    | 查看更多 ·                                                                                                    | 导入导出                                                                                                    | <b>土 附件上传</b>  | ₿ 保存                                                                                                    | 1                 |
| 系统管理                                                                                                    | •                                                                                                    |                                      |                                                                                  |                              |                                                                                                    | 采购订单头行一并                                  | <b></b> 身入                                                                                                    |                                                                                                    |                                                                                                    |                |                                                                                                    |                   |
| 组织管理                                                                                                    | •                                                                                                    |                                      |                                                                                  |                              |                                                                                                    | 测试_xlsx                                   |                                                                                                    |                                                                                                    |                                                                                                    |                |                                                                                                    |                   |
| 消息管理                                                                                                    | •                                                                                                    |                                      |                                                                                  |                              |                                                                                                    |                                           |                                                                                                    |                                                                                                    |                                                                                                    |                |                                                                                                    |                   |
| 文件管理                                                                                                    | •                                                                                                    |                                      |                                                                                  |                              |                                                                                                    |                                           |                                                                                                    |                                                                                                    |                                                                                                    |                |                                                                                                    |                   |
| 接口平台                                                                                                    | ▶ 物料                                                                                                    | 明细表                                  |                                                                                  |                              |                                                                                                    |                                           |                                                                                                    |                                                                                                    |                                                                                                    |                |                                                                                                    |                   |
| 工作流                                                                                                    | •                                                                                                    | анарын<br>27-80.                     | 物料之物                                                                             |                              | #DB                                                                                                    | 昆石长片                                      |                                                                                                    | 「「「「「「「「」」」                                                                                                    | 保证金                                                                                                    | 据复历中           | 通作                                                                                                    |                   |
| 合作伙伴                                                                                                    | •                                                                                                    | 13.5                                 | 广告                                                                               |                              | 11                                                                                                    | AE LL 20-5                                | a                                                                                                    | 广告发布举                                                                                                    | 67. Valuatio                                                                                                    | 18.52177.52    | 17140-40,00                                                                                                    |                   |
| 寻源                                                                                                    | •                                                                                                    | 1.8010                               |                                                                                  |                              | STI STUPPING                                                                                                    | 0                                         |                                                                                                    | -#95¥                                                                                                    |                                                                                                    |                | +1112-04-1401-0001                                                                                                    |                   |
| 协议                                                                                                    | •                                                                                                    | 2                                    | / =                                                                              |                              | 22                                                                                                    | U m                                       | H                                                                                                    | 7 首次仰绕                                                                                                    |                                                                                                    |                | ensettorer                                                                                                    |                   |
|                                                                                                    |                                                                                                    |                                      |                                                                                  |                              |                                                                                                    |                                           |                                                                                                    |                                                                                                    |                                                                                                    |                |                                                                                                    | _                 |
| 需求                                                                                                    | •                                                                                                    | 3                                    | 广告                                                                               |                              | 33                                                                                                    | 〇 是 (                                     | ) #                                                                                                    | 广告发                                                                                                    | ] 操作失!                                                                                                    | 收              |                                                                                                    |                   |
| 需求<br>订单                                                                                                    | <ul> <li>•</li> <li>•</li></ul> | 3                                    | 广告                                                                               | 1235                         | 33<br>1917 - 1927 - 1937<br>19-1927 - 19                                                                                                    | 0 # (                                     | 5 E                                                                                                    | 广告推<br>际 1 - 3 <del>]</del>                                                                                           | 操作失则<br>你有第3行<br>交                                                                                                    | 收<br>未选择最否参与本次 | 7招标,请填写劳                                                                                                    | :整后               |
| 需求<br>订单<br>物流                                                                                                    | 12360                                                                                                    | 3                                    | 广告                                                                               | 1236                         | 33<br>1671-8-0718<br>10-2022/11/0                                                                                                    | ○ 是 (                                     | 10 10 10 10 10 10 10 10 10 10 10 10 10 1                                                                                                    | 广告发:<br>示1-3月                                                                                                    | 操作失则<br>你有第3行<br>交                                                                                                    | 牧<br>未选择是否参与本2 | 7招标,请填写劳                                                                                                    | (整后)              |
| 需求<br>订单<br>物流                                                                                                    | •<br>•<br>•                                                                                                    | 3                                    | 广告<br>6                                                                          | 1236                         | 33<br>SOT BOLING                                                                                                    | ○ 是 (                                     | ) <b>4</b>                                                                                                    | 广告发:<br>示1-3月                                                                                                    | 操作失归<br>你有第3行<br>交                                                                                                    | 牧<br>未逝祥是西参与本次 | 时招标, 请填写劳                                                                                                    | 整后                |
| 需求<br>订单<br>物流<br>五限浓香测试                                                                                                    |                                                                                                    | 3                                    | 广告<br>(**                                                                        | 135                          | 33<br>1997 - 1997 - 1997<br>1997 - 1997 - 1997<br>1997 - 1997 - 1997<br>1997 - 1997 - 1997<br>1997 - 1997 - 1997<br>1997 - 1997 - 1997<br>1997 - 1997 - 1997<br>1997 - 1997 - 1997 - 1997<br>1997 - 1997 - 1997 - 1997 - 1997 - 1997 - 1997<br>1997 - 1997 - 199                                                                                                    | ○ 是 (<br>SRM门户   ● 简句                     | ) 舌<br>(1) 舌<br>(1)<br>(1)<br>(1)<br>(1)<br>(1)<br>(1)<br>(1)<br>(1)                                                                                                    | 广告发<br>示 1 - 3 #                                                                                                    | 操作失时<br>你有第3行<br>交                                                                                                    | 牧<br>未选择是百参与本次 | 2016年,清虞写并<br>第2220 <b>(</b> )                                                                                                    | <sup>建后</sup>     |
| <ul> <li>憲求</li> <li>订单</li> <li>物流</li> <li>□ 万府決音測式</li> <li>2 単母医素</li> </ul>                                                                                                    |                                                                                                    | 3                                    | 广告<br>ゆ<br>作台×                                                                   | 1230                         | 33<br>871 - 872 - 776<br>97 - 872 - 776                                                                                                    | SRM∏户   ⊕ 箭t                              | ) 舌<br>(1) 舌<br>(1)<br>(1)<br>(1)<br>(1)<br>(1) 舌<br>(1)<br>(1)<br>(1)<br>(1)<br>(1)<br>(1)<br>(1)<br>(1)                                                                                                    | 广告 <u>大</u><br>示 1 - 3 <del>]</del><br>宜宾五粮液                                                                          | 操作失失<br>你有第3行<br>交                                                                                                    | 文<br>未逃祥最音参与本が | (招称) 请填写方<br>(1)                                                                                                    | 5월后<br>  供        |
| <ul> <li>需求</li> <li>订单</li> <li>物流</li> <li>五原法香瀬試</li> <li>三五原法香瀬試</li> <li>三 単原産素</li> <li>点位管理</li> </ul>                                                                                                    | ·<br>·<br>·<br>·<br>·<br>·<br>·<br>·<br>·<br>·<br>·<br>·<br>·<br>·<br>·<br>·<br>·                                                                                                    | 3<br>投标工<br>立商投标                     | 广告<br>作台x<br>20 <sup>22円時</sup>                                                  | 12/14                        |                                                                                                    | ○ 夏 (<br>SRM门户 )● 筒竹                      | ) 否<br>                                                                                                    | 广告水<br>示1-3<br>宜宾五粮液<br>14 <b>百</b> 更多                                                                                | <ul> <li>操作失归<br/>(你有第3行<br/>交</li> <li>系列酒品牌書</li> <li></li></ul>                                                                                                    | 文<br>未选择量百参与本次 | <ul> <li>(油标, 请填写芬</li> <li>(1)</li> <li>(2)</li> <li>(2)</li> <li>(3)</li> <li>(4)</li> <li>(4)</li> <li>(5)</li> <li>(6)</li> <li>(7)</li> <li>(7)</li></ul> | (供)               |
| <ul> <li>需求</li> <li>订单         物流         五時次告謝は         三章章慶素         点位管理         系统管理</li></ul>                                                                                                    | ►                                                                                                    | 3 投标工                                | 广告<br>()<br>()<br>()<br>()<br>()<br>()<br>()<br>()<br>()<br>()<br>()<br>()<br>() | 1210 <sup>7</sup><br>1770    | 33<br>001 00 000 000 000 000                                                                                                    | SRM[]) <sup>(2)</sup>   (2) (6)           | 西<br>(林中文 ~<br>() - 「<br>() - 「<br>() - 「<br>() - 「<br>() - 「                                                                                                    | 广告发:<br>示1-3;<br>宜宾五粮液<br>•<br>•                                                                                      | <ul> <li>操作失仇</li></ul>                                                                                                    | 攻<br>未逃洋量百参与本次 | 以招称,请填写并<br>()<br>()<br>()<br>()<br>()<br>()<br>()<br>()<br>()<br>()<br>()<br>()<br>()                                                                                                    | 日本                |
| 需求<br>订单<br>物流<br>五時決音測试<br><sup>采单置素</sup><br>点位管理<br>系统管理<br>组织管理                                                                                                    | · · · · · · · · · · · · · · · · · · ·                                                                                                    | 3<br>投标I<br>立商投标                     | 广告<br>(作台×<br>(2012) <sup>(1)</sup>                                              | 12)6<br>                     |                                                                                                    | ○ 雇 (<br>SRME)」中 ● 前<br>会议记录 docx         | ▲<br>本中文 ~<br>「<br>、<br>、<br>、<br>、<br>、<br>、<br>、<br>、<br>、<br>、<br>、<br>、<br>、                                                                                                    | 广告发:<br>示1-31<br>官宾五称液                                                                                                | <ul> <li>操作失失<br/><i>读</i>有意动<br/><del>文</del></li> <li> 导入导出</li> </ul>                                                                                                    | 牧<br>未志祥最吉参与本が | ○ 保存                                                                                                    |                   |
| <ul> <li>憲</li> <li>示</li> <li>(1) 単</li> <li>(1) 単&lt;</li></ul>                                                                                                    | · · · · · · · · · · · · · · · · · · ·                                                                                                    | 3<br>投标工<br>立商投标                     | <b>广告</b><br>作台×<br>2020 <sup>11月</sup>                                          | 1,216<br>                    | 33<br>1011 00100 0000 0000<br>1010 00000 00000/00<br>1010 00000 0000/00<br>1010 00000 0000/00                                                                                                    | SRM[]) <sup>21</sup>   ⊕ ሸሸ<br>@Q10≣ docx | ▲中文 ~<br>(1) - 「<br>(1) - 「<br>(1) - 」<br>(1) - [<br>(1) - [<br>(1) - [<br>(1) - | 广告发:<br>示1-35<br>官宾五粮液                                                                                                | <ul> <li>操作失为<br/>依有第5万<br/>交</li> <li>除利潤品(換管)</li> <li>・・</li> <li>・・</li> <li></li></ul> | 收<br>未选择最目参与本が |                                                                                                    | <u>地</u> 后<br>( 供 |
| <ul> <li>需求</li> <li>订单</li> <li>(订单)</li> <li>(可单)</li> <li>(可单)</li> <li>(可单)</li> <li>(可单)</li> <li>(可单)</li> <li>(可单)</li> <li>(可单)</li> <li>(可单)</li> <li>(可单)</li> <li>(可单)</li> <li>(可单)</li> <li>(可单)</li> <li>(可单)</li> <li>(可重)</li> <li>(可重)</li> <li>(可</li></ul>                                                                                                    | 三<br>① I作台<br>~ ← 供                                                                                                    | 3 投标工<br>立商投标                        | <b>广告</b><br>(作台×<br>20 <sup>221119</sup><br>2 <sup>2022119</sup>                | 1216<br>1121<br>1121<br>1121 |                                                                                                    | SRM[]户   ● 簡<br>金钗记录 docs                 | 本中文 ~<br>(小平)<br>(1)<br>(1)<br>(1)<br>(1)<br>(1)<br>(1)<br>(1)<br>(1)<br>(1)<br>(1                                                                                                    | 广告发:<br>示1-33<br>首实五阶表                                                                                                | <ul> <li>操作失失<br/><sup>依有第3行</sup>交</li> <li>深利如高品牌整计</li> <li>····································</li></ul>                                                                                                    | 牧<br>未急祥最日参与本次 |                                                                                                    |                   |
| <ul> <li>需求</li> <li>订单</li> <li>(订单)</li> <li>(订单)</li> <li>(五枪次百號試<br/>系单置素</li> <li>(点位管理)</li> <li>(点位管理)</li> <li>(点位管理)</li> <li>(高位管理)</li> <li>(高位管理)</li> <!--</td--><td>三<br/>○ I作台<br/>◆ ← 供<br/>◆ ↓</td><td>3 投标工</td><td>F音<br/>(作台×<br/>(四日)(日)<br/>(四日)(日)(日)(日)(日)(日)(日)(日)(日)(日)(日)(日)(日)(日</td><td>1216<br/>116<br/>116<br/>116</td><td>33<br/>2011 00 2011 00<br/>2012 00 2011 00<br/>2014 00 2011 00<br/>2015 00 2011 00<br/>2015 00<br/>2015 00<br/>2015 00</td><td>SRM("))<sup>2</sup> ) @ M</td><td>○ 香<br/>→ 200001 (三<br/>本中文 ~<br/>(○<br/>) 100000 00</td><td>广告》:<br/>示1-3<br/>计<br/>2<br/>章章五称表</td><td><ul> <li>操作失头<br/>茨有第3万<br/>交     </li> <li>         获得了自己的学习中心的学习中心的学习中心的学习中心的学习中心的学习中心的学习中心的学习中心</li></ul></td><td>牧<br/>末志祥県日参与本が</td><td>1288. 清違写方<br/>全記) ①<br/>日 傑存<br/>日 傑存</td><td></td></ul> | 三<br>○ I作台<br>◆ ← 供<br>◆ ↓                                                                                                    | 3 投标工                                | F音<br>(作台×<br>(四日)(日)<br>(四日)(日)(日)(日)(日)(日)(日)(日)(日)(日)(日)(日)(日)(日              | 1216<br>116<br>116<br>116    | 33<br>2011 00 2011 00<br>2012 00 2011 00<br>2014 00 2011 00<br>2015 00 2011 00<br>2015 00<br>2015 00<br>2015 00 | SRM(")) <sup>2</sup> ) @ M                | ○ 香<br>→ 200001 (三<br>本中文 ~<br>(○<br>) 100000 00                                                                                                    | 广告》:<br>示1-3<br>计<br>2<br>章章五称表                                                                                       | <ul> <li>操作失头<br/>茨有第3万<br/>交     </li> <li>         获得了自己的学习中心的学习中心的学习中心的学习中心的学习中心的学习中心的学习中心的学习中心</li></ul>                                                                                                    | 牧<br>末志祥県日参与本が | 1288. 清違写方<br>全記) ①<br>日 傑存<br>日 傑存                                                                                                    |                   |
| <ul> <li>高求</li> <li>订单</li> <li>物流</li> <li>五印決活透測式</li> <li>三章慶素</li> <li>点位管理</li> <li>系統管理</li> <li>須追管理</li> <li>文件管理</li> <li>支件管理</li> <li>友件管理</li> <li>其二管理</li> <li>其二管理</li> </ul>                                                                                                    | E<br>▲ 工作台<br>↓ ↓ ↓ ↓ ↓ ↓ ↓ ↓ ↓ ↓ ↓ ↓ ↓ ↓ ↓ ↓ ↓ ↓ ↓                                                                                                     | 3<br>投标工<br>立商投标<br>明细表<br>品编码<br>行号 | 广告<br>(作台×<br>)2007/10<br>1007/10<br>1007/10                                     | 1236<br>                     |                                                                                                    | ○ 是 (<br>SRM) 〕户 ● 前<br>全交和要 dox          | ● 香<br>**中文 ~<br>**中文 ~<br>***<br>●<br>***<br>●                                                                                                    | 广告发:<br>示1:31<br>首宾五称液<br>·<br>·<br>·<br>·<br>·<br>·<br>·<br>·<br>·<br>·<br>·<br>·<br>·<br>·<br>·<br>·<br>·<br>·<br>· | <ul> <li>操作失失<br/>资有第5行<br/>交</li> <li>深圳近面品牌整洁</li> <li>等入导出</li> <li>傳征金</li> </ul>                                                                                                    | 收<br>未志祥最音参与本が |                                                                                                    |                   |

|          |   |   | 行号 | 物料名称   |      | 标段号 | 1 | 是否参与                                      | 项目类别    | 保证金 | 报名历史 | 操作             |
|----------|---|---|----|--------|------|-----|---|-------------------------------------------|---------|-----|------|----------------|
| F流       | • |   |    | 3862-4 | 17ai |     |   |                                           | *****   |     |      | +11147-3101280 |
| F伙伴      | • |   | 4  | 25 H   |      | 1   |   |                                           | 7 82098 |     |      | emergenet      |
| <u>ę</u> |   |   | 2  | 测试     |      | 2   |   | () 是 🧿 否                                  | 广告发布类   |     |      | 切換視題           |
| z        |   |   | 3  | 111    | 1143 | 3   |   | • 是 () 否                                  | 创意制作类   |     |      | 切换视图           |
|          | • |   | 4  | 122    |      | 4   |   | )是 💽 否                                    | 公关/植入   |     |      | 切换视图           |
|          | • |   | 5  | ce     | -167 | 测试  |   | <ul> <li>● 是 〇,百0<sup>00</sup></li> </ul> | 创意制作类   |     |      | 切换视图           |
|          |   | 4 |    |        |      |     |   |                                           |         |     |      |                |

<mark>报名后,若想放弃已报名的标段,可点击【否】按钮,将【是】变为【否】即可。</mark>

| 🎒 五根浓香测试     |          | 臣        |          |      | SRM(])户   🖶 | 简体中文                | > 宜宾五粮液系列酒品牌营销有限公司 >  🧓 Ianlin |        |               |                    |
|--------------|----------|----------|----------|------|-------------|---------------------|--------------------------------|--------|---------------|--------------------|
| Q. 菜单搜索      |          | 命 工作台 投标 | E作台×     |      |             |                     |                                |        |               |                    |
| 88 333%(H·HE | <b>A</b> | ← 供应商投标  |          |      |             |                     | 查看更多 ·                         | … 导入导出 | <b>山 附件上传</b> | 四 保存 🗸 报名          |
| ☞ 消息管理       | •        |          |          |      | 会议纪要.docx   | 0                   |                                |        |               | -                  |
| □3 文件管理      |          |          |          |      |             |                     |                                |        |               |                    |
| ■ 接口平台       | •        | ·        |          |      |             |                     |                                |        |               | S January 2023/715 |
| 盘 工作流        | •        | 物料明细表    |          |      |             |                     |                                |        |               |                    |
| * 合作伙伴       | •        | ✓ 批量编辑   |          |      |             |                     |                                |        |               |                    |
| ₽ 寻源         | •        | 行号       | 物料名称     | 标段号  | 是否参与        |                     | 项目类别                           | 保证金    | 报名历史          | 操作                 |
| 學 协议         | •        | 1        | 样板市场氛围营造 | 西北大区 | • 是         | 0 8                 | 广告发布类                          |        |               | 切换视图               |
| ₩ 需求         | •        | 2        | 样板市场氛围营造 | 东北大区 | . 是         | 0 <b>a</b>          | 广告发布类                          |        |               | 切换视图               |
| 國 订单         | •        | 3        | 样板市场氛围营造 | 华南大区 | #           | ③ 答 <sup>3511</sup> | 广告发布类                          |        |               | 切换视器               |
| ⊖物流          | •        | 4        | 样板市场氛围营造 | 川渝大区 | () 是        | (i)                 | 广告发布类                          |        |               | 切换视图               |
| ☞ 质量         | •        | 4        |          |      |             |                     |                                |        |               |                    |
| ₽ 结算         | •        |          |          |      |             |                     | 显示1-4共4条                       | < 1    | > 10条/页 >     | 跳至 页               |
| □ 结算平台       |          |          |          |      |             |                     |                                |        |               |                    |

#### <mark>若之前对某标段选择了【否】按钮,后续又准备报名该标段,则在报名截止时间前将【否】修</mark>

<mark>改为【是】 。</mark>

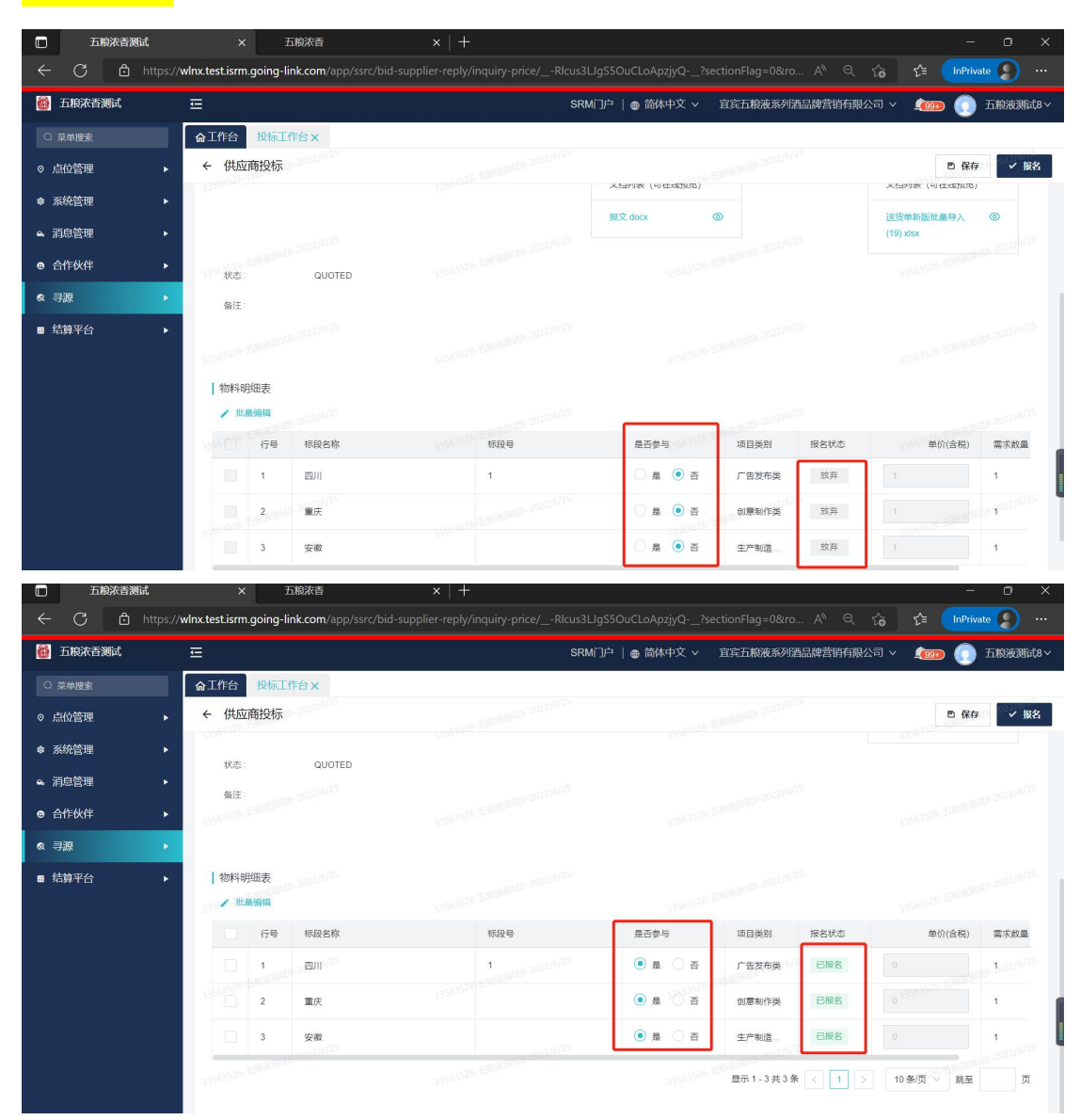

| 🍈 五粮浓香测试     |                                        | SRM门户   ● 简体中文 >   宜宾五粮液获 | 初酒品牌营销有限公司 🗸 单 🕕 邓凯文 🗸                                                                                          |
|--------------|----------------------------------------|---------------------------|----------------------------------------------------------------------------------------------------|
|              | ▲ 工作台 投标工作台 x                          |                           |                                                                                                    |
| ● 点位管理       | ← 供 <sub>□ 关闭全部</sub> 在菜单名称处,点击        | <b>乱标右键,选择"刷新"</b> "。     | 色 保存 ✓ 服名                                                                                                    |
| ■ 系統管理       | ※ 全屏模式                                 |                           |                                                                                                    |
| ゐ 组织管理       | BID. 回 刷新 参数送测试 收起 ^                   |                           | 投标截止时间1天03:39:39                                                                                                |
| 日 消息管理       | 客户: 直宾五粮液系列酒品牌营销有限公司 报名次数:             | 1 报名行数:                   | 1/1                                                                                                    |
| Ca 文件管理      | 报名截止时间: 2022-07-16 18:10:41 导源类别:      | 招投标 寻游模板:                 | 邀请且不需要资格预审                                                                                                    |
| ■ 接口平台       | 编注: 激标品:<br>▶                          | Μ                         |                                                                                                    |
| 台 工作流        | ·                                      | 1002175-1002-1012-1115    |                                                                                                    |
| * 合作伙伴       | Share Share                            | 甄云logo.png                |                                                                                                    |
| ◎ 寻源         | ・ 秋志: NEW                              |                           |                                                                                                    |
| ◎ 需求         | ·                                      |                           |                                                                                                    |
|              | Survey Sparter                         |                           |                                                                                                    |
|              | 物料明细表                                  |                           |                                                                                                    |
|              | / 批量编辑                                 |                           | Windows                                                                                                    |
|              | 行号 物料名称 物段号                            | 是古参与 项目笑别 预算金额            | 撤留历史Windows,<br>转到"设置"以激活 Windows,                                                                              |
|              | 1 激武                                   | ● 是 ○ 西 城市户外              | 切换视题                                                                                                    |
|              |                                        |                           |                                                                                                    |
| 🍈 五粮浓香测试     |                                        | SRM门户   ● 简体中文 ~ 宜宾五粮液刻   | 初酒品牌营销有限公司 🗸 单 🕕 邓凯文 🗸                                                                                          |
| Q 菜单控索       | <b>企 工作台</b> 投标工作台 x                   |                           |                                                                                                    |
| ◎ 点位管理       | ◆ 供应商投标                                |                           | 四 保存 ✓ 報名                                                                                                    |
| ☞ 系統管理       |                                        |                           |                                                                                                    |
| ゐ 组织管理       | BID2022071400008-消息发送则试 (2)起 へ         |                           | 投标截止时间1天03:38:42                                                                                                |
| 日 消息管理       | 各户: 直宾五粮液系列酒品牌雪销有限公司 报名次数:             | 1 报名行数:                   | 1/1                                                                                                    |
| Ca 文件管理      | · 粮名截止时间: 2022-07-16 18:10:41 寻源美丽:    | 招投标 寻漆模板:                 | 邀请且不需要资格预审                                                                                                    |
| ■ 接口平台       | 留注: 激标码:                               | (读到书:                     | ₩₩₩                                                                                                    |
| <b>母 工作流</b> | ************************************** | N                         | ▶ 11000                                                                                                    |
| * 合作伙伴       | •                                      | 甄云logo.png                | 甄云logo2.png                                                                                                    |
| ◎ 寻源         | 秋志: QUOTED                             |                           |                                                                                                    |
| ▶ 需求         | · · · · · · · · · · · · · · · · · · ·  | AMASTER ADMINISTER        | ALLER AND ALLER AND ALLER AND ALLER AND ALLER AND ALLER AND ALLER AND ALLER AND ALLER AND ALL AND ALL AND ALL A |
|              |                                        |                           |                                                                                                    |
|              | 物料明细表                                  |                           |                                                                                                    |
|              | 7 THAT WE AT                           |                           | 115                                                                                                    |
|              | CB (60/2)                              |                           | wetaWindowes                                                                                                    |
|              | · · · · · · · · · · · · · · · · · · ·  | 是否参与 项目类别 预算金额            | 線結局。Windgaws<br>转到"设置以激活 Windows,                                                                               |

#### 报名完成点击菜单名称刷新界面,可查看和下载文件。

系统客服热线: 400-116-0808

浓香公司系统联系人: 陈女士 19808291027